## ORIENTAÇÕES PARA EMISSÃO DE GRU SIMPLES PARA RECOLHIMENTO DE TAXA DE FISCALIZAÇÃO DE VIGILÂNCIA SANITÁRIA (TFVS)

## Procedimento Aceito Somente Mediante Autorização Prévia, em caráter excepcional.

## 1. Preenchimento dos campos da GRU simples no site da STN

1.1. Emissão da GRU simples pelo site da STN Para emitir a GRU simples (situação excepcional com anuência da Anvisa), acesse o endereço eletrônico da Secretaria do Tesouro Nacional: http://consulta.tesouro.fazenda.gov.br/gru\_novosite/gru\_simples.asp.

## **1.1.1.** Preenchimento dos campos da GRU simples no site da STN Orientações (roteiro) para preenchimento da GRU simples pelo site da Secretaria do Tesouro Nacional:

Unidade gestora (UG): 253002

Gestão (código que identifica a unidade gestora): 36212 Nome da unidade (preenchido automaticamente pelo sistema): aparecerá o nome Agência Nacional de Vigilância Sanitária.

Código de recolhimento: 12001-4 Descrição do recolhimento (preenchido automaticamente pelo sistema): aparecerá o nome Anvisa e taxa de fiscalização

Número de referência: campo obrigatório para a Anvisa. Deverá ser digitado o nº do fato gerador / e para os casos de Certificados de embarcação acrescentar o IMO da embarcação, ao qual pretende realizar a solicitação. Quando se tratar de Licença de Importação deverá ser acrescentado o número da Licença.

Competência (mm/aaaa): digitar o mês e ano de pagamento da taxa de fiscalização. Exemplo: 07/2022.

Vencimento (dd/mm/aaaa): digitar a data de pagamento da taxa de fiscalização. Exemplo: 21/07/2022.

CNPJ ou CPF do contribuinte: digitar o nº do CNPJ da empresa.

Nome do contribuinte/recolhedor: digitar a razão social da empresa.

Valor principal: Digitar o valor da taxa de fiscalização

Descontos/abatimentos: não preencher

Outras deduções: não preencher

Mora/multa: não preencher

Juros/encargos: não preencher

Outros acréscimos: não preencher

Valor total: digitar mesmo valor informado no campo "valor principal"

Após o preenchimento dos campos, o usuário deverá selecionar o botão "emitir GRU" para geração do boleto para pagamento.

Atenção: O pagamento de GRU Simples pode ser realizado exclusivamente no Banco do Brasil.

Brasília, julho de 2022.